# GUIDA ALL'ATTIVAZIONE DEL VOUCHER NOW TV

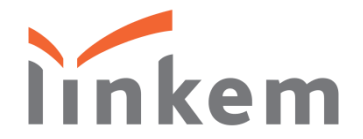

## NUOVO UTENTE NOW TV

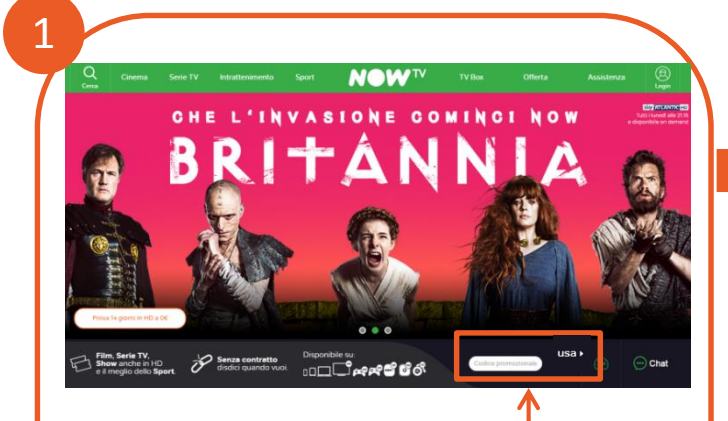

- Vai su <u>www.nowtv.it</u>;
- Inserisci il codice nel campo
   Codice promozionale presente in home page;
- Clicca su USA per proseguire.

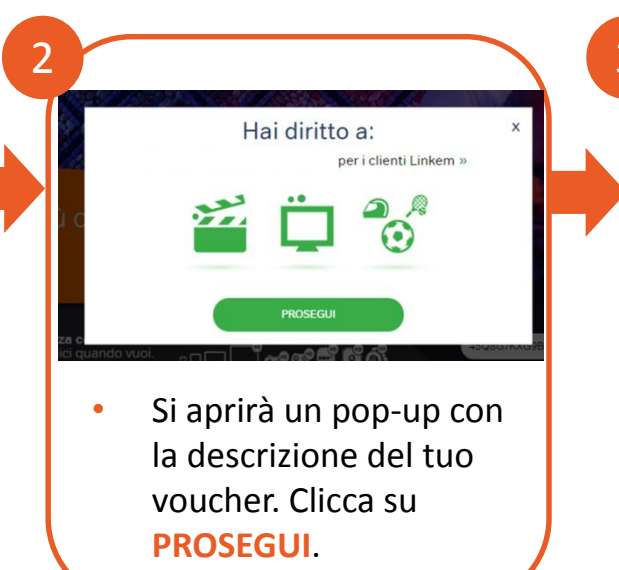

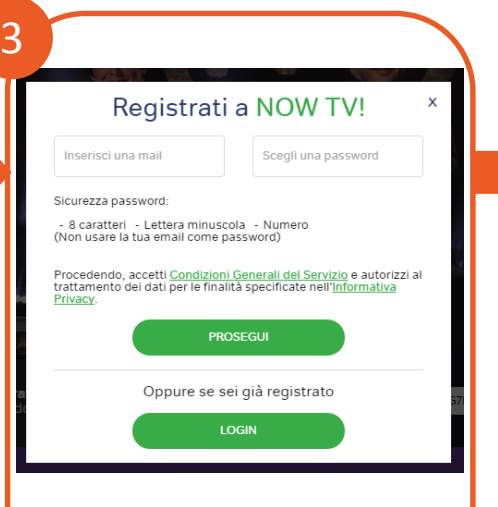

- Inserisci un indirizzo e-mail;
- Scegli una password;
- Clicca su **PROSEGUI**.

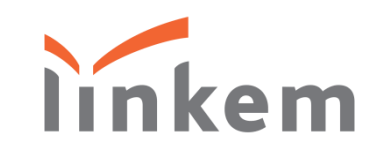

### NUOVO UTENTE NOW TV

5

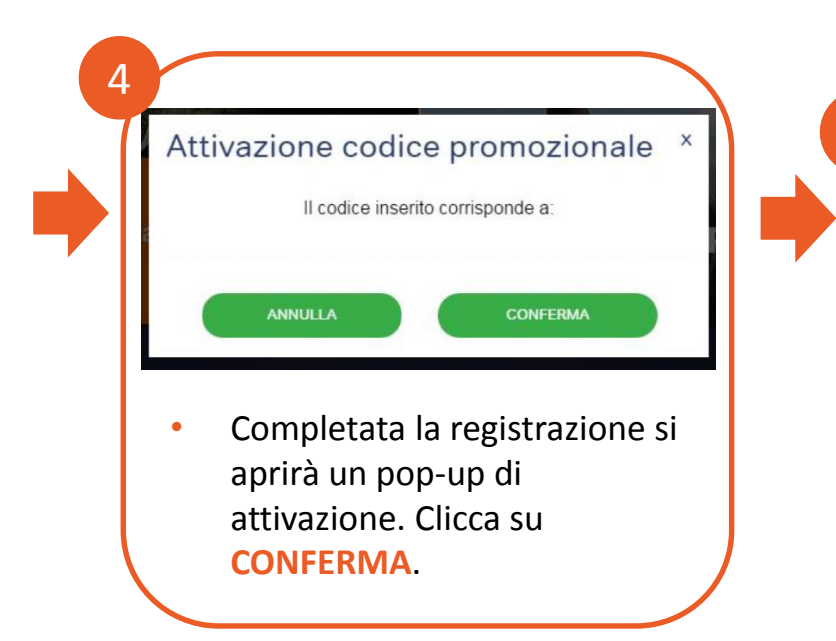

Mettiti comodo e inizia subito a goderti i contenuti inclusi nella tua offerta!

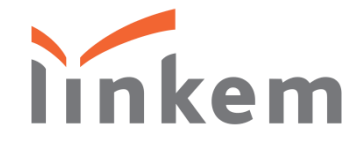

### UTENTE ISCRITTO E LOGGATO A NOW TV

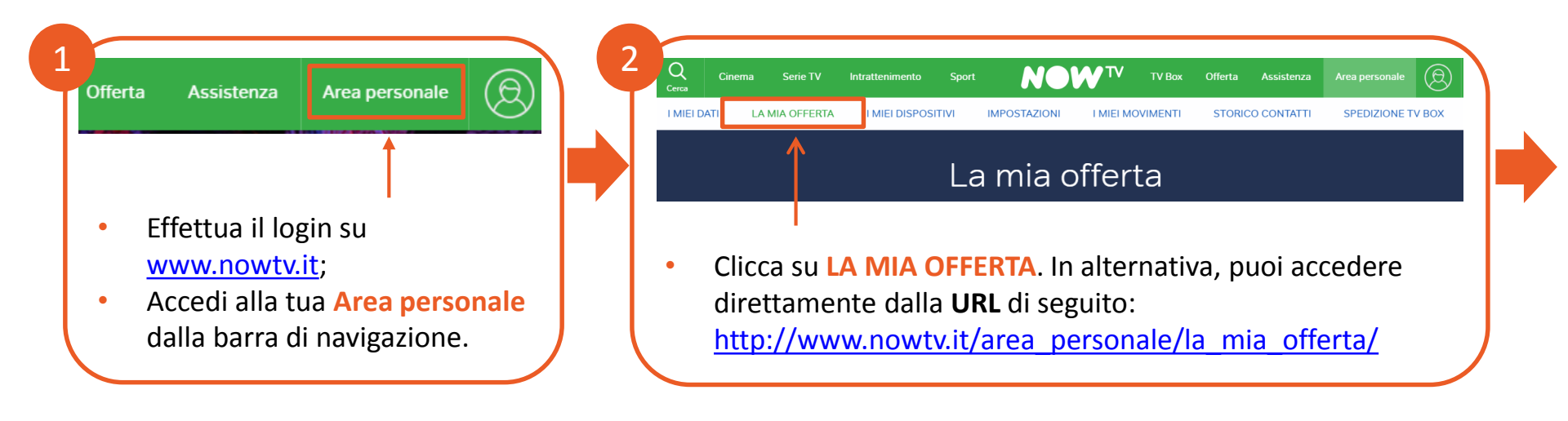

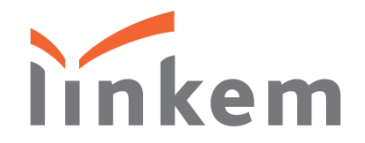

#### UTENTE ISCRITTO E LOGGATO A NOW TV

| Hai un codice promozionale?     Attivalo adesso                                                                                                    | Attivazione codice *<br>promozionale                                                                                                    |
|----------------------------------------------------------------------------------------------------|----------------------------------------------------------------------------------------------------|
| Codice promozionale                                                                                                    | Il codice inserito corrisponde a:<br>per i clienti Linkem                                                                                                    |
| Attiva                                                                                                    | ANNULLA CONFERMA                                                                                                    |
| All'interno della sezione La mia<br>offerta è presente un'area per<br>attivare il tuo codice<br>promozionale: inserisci il codice<br>e premi Attiva. | <ul> <li>Clicca su CONFERMA. Se hai attivi uno o<br/>più Ticket inclusi nell'offerta con Linkem,<br/>il codice promozionale si accoderà alla<br/>tua offerta.</li> </ul> |